#### <u>เมนู</u>

# เรื่อง หน้า อธิบายระบบ 2 ขั้นตอนการขอใช้บริการ USER ACCOUNT ของระบบ Microsoft Dynamic AX , PR Web , Web Check Stock 5

## <u>คู่มือ การใช้งาน ระบบ IT SERVICE REQUEST</u>

| <u>หน้าหลัก</u> | <u>นำส่งไฟล์ คำร้องขอข้อ</u> | มูลเพื่อใช้งานระบบ                                                                         |
|-----------------|------------------------------|--------------------------------------------------------------------------------------------|
|                 |                              | IT SERVICE REQUEST                                                                         |
|                 | <b>ข้อมูลผู้ขอใช้บร</b> ิ    | ์การ                                                                                       |
|                 | รหัสพนักงาน*                 | หน่วยงาน* เลือกหน่วยงาน 🗸                                                                  |
|                 | ชื่อ*                        | เกมสกุล*                                                                                   |
|                 | เบอร์ติดต่อ <sup>*</sup>     | (โปรดระบุเบอร์โทรติดต่อภายใน) Em al* @doitung.org (ระบุเฉพาะ ชื่อ ไม่ต้องใส่ @doitung.org) |
|                 | รายละเอียดการร               | ซอ ใช้บริการ                                                                               |
|                 | สถานที่รับบริการ *           | ⊖ กรุงเทพ ⊖ เชียงราย ⊖ อื่นๆ                                                               |
|                 | วันที่แจ้ง                   | 16/06/2015                                                                                 |
|                 | วันที่ต้องการรับบริกา<br>*   | เวลา * เลือกฉลา 🗸                                                                          |
|                 | เลือกประเภทงาน*              | เลือกประเทพงาน 🔽                                                                           |
|                 | ชื่อเรื่อง                   |                                                                                            |
|                 | รายละเอียด                   |                                                                                            |
|                 | แนบไฟล์                      | Browse                                                                                     |
|                 |                              | บันทึก ยกเล็ก                                                                              |

<u>รุปภาพ **1.1**</u>

#### <u>ข้อมูลผู้ขอใช้บริการ</u>

รหัสพนักงาน : USER ระบุรหัสพนักงาน ดังรูปที่ 1.2

| ข้อมูลผู้ขอใช้บริการ |        |  |  |  |  |
|----------------------|--------|--|--|--|--|
| รหัสพนักงาน*         | 106364 |  |  |  |  |

<u>รูปภาพ **1.2**</u>

### เมื่อ USER ระบุรหัสพนักงาน แล้วระบบจะทำการดึง Profile ตามรหัส โดยอัตโนมัติ ดังรูปที่ 1.3

| ข้อมูลผู้ขอใช้บริการ |                                             |                      |                                                                    |  |  |  |
|----------------------|---------------------------------------------|----------------------|--------------------------------------------------------------------|--|--|--|
| รหัสพนักงาน*         | 106364                                      | หน่วยงาน*            | 803 – ส่วนศูนย์ข้อมูล                                              |  |  |  |
| ชื่อ*                | surasak                                     | นามสกุล <sup>*</sup> | atchanawat                                                         |  |  |  |
| เบอร์ติดต่อ*         | 0894495452<br>(โปรดระบุเบอร์โทรติดต่อภายใน) | Email*               | surasak.a @doitung.org (ระบุเฉพาะ ชื่อ ไม่ต้องใส่<br>@doitung.org) |  |  |  |
|                      |                                             |                      |                                                                    |  |  |  |

<u>รูปภาพ **1.3**</u>

#### <u>รายละเอียดการขอใช้บริการ</u>

| รายละเอียดการว              | มอไข้บริการ                                                                                   |
|-----------------------------|-----------------------------------------------------------------------------------------------|
| สถานที่รับบริการ *          | ◯ กรุงเทพ                                                                                     |
| วันที่แจ้ง                  | 16/06/2015                                                                                    |
| วันที่ต้องการรับ<br>บริการ* | เวลา * เลือกเวลา ▼                                                                            |
| เลือกประเภทงาน*             | เลือกประเภทงาน ▼                                                                              |
| ชื่อเรื่อง                  |                                                                                               |
| รายละเอียด                  |                                                                                               |
| แนบไฟล์                     | Choose File No file chosen                                                                    |
|                             | บันทึก ยกเลิก                                                                                 |
| สการเพื่อรับเคลิก           | <b>าวร</b> : เดือก สกาบที่ ที่ต้องการใช้บริการ สถานที่รับบริการ * O กรุงเทพ O เชียงราย O อึนๆ |
| พถานหมุรบบรก                |                                                                                               |
| <b>วันที่แจ้ง</b> : ระบ     | บ จะDefault ให้เป็นวันที่ ปัจจุบัน                                                            |
| วันที่ต้องการรับ            | บบริการ : User ระบุเลือกวัน ที่ ต้องการจะรับบริการ จากทาง IT บริการ*                          |
| เวลา : User ระ              | ะบุเลือกเวลา ต้องการจะรับบริการ จากทาง IT                                                     |

| เลือกประเภทงาน* | เลือกประเภทงาน |   |  |
|-----------------|----------------|---|--|
|                 |                | • |  |

#### เลือกประเภทงาน

หมวดแจ้งปัญหาการใช้งานทั่วไป (Technical Support)

หมวดบริการติดตั้ง/ตรวจสอบ คอมพิวเตอร์และอุปกรณ์ (Computer Services)

หมวดงานมัลติมีเดีย (Multimedia Services)

หมวดงานบริการด้านซอฟท์แวร์ (Application & Software Services) => <u>แนบเอกสารคำร้องขอข้อมูลผู้ใช้งานระบบ</u>

หมวดงานระบบ POS (POS Services) => <u>แนบเอกสารคำร้องขอข้อมูลผู้ใช้งานระบบ</u>

หมวดระบบ Hot Spot และการบริการอินเตอร์เน็ตสาธารณะ (HOTSPOT Services)

หมวดยืมอุปกรณ์ (Equipment and Accessory Services)

บริการขอ Account AX,PR Web, Web Check Stock => <u>แนบเอกสารคำร้องขอข้อมูลผู้ใช้งานระบบ</u>

หมวดแจ้งขอการใช้งาน Security ด้านความปลอดภัย => <u>แนบเอกสารคำร้องขอข้อมูลผู้ใช้งานระบบ</u>

| ชื่อเรื่อง : ระบุหัวข้อที่ต้องการใช้บริการ                | J          |                                           |        |  |
|-----------------------------------------------------------|------------|-------------------------------------------|--------|--|
| <b>ธายอะเอียด</b> · จะขอวยอะเอียอขี่ชื่อ ชาวจใช้ของ       | รายละเอียด |                                           |        |  |
| , 1.0406,0.01 19 10400,000,000,000,000,000,000,000,000,00 | แบบไฟล์    | Choose File No file chosen                |        |  |
| <b>แนบไฟล์</b> : แนบไฟล์เอกสารเพิ่มเติมในการใช้บ่         | ริการ      | เลขไบขับพืก เพื่อส่งข้อบอบายับอ้านข้าวที่ | บันทึก |  |

#### ขั้นตอนการขอใช้บริการ USER ACCOUNT ของระบบ Microsoft Dynamic AX , PR Web , Web Check Stock

|                          |                                                                                                    | IT SERVIC            | E REQUEST             |                                                       |
|--------------------------|----------------------------------------------------------------------------------------------------|----------------------|-----------------------|-------------------------------------------------------|
| ข้อมูลผู้ขอใช้บริก       | าร                                                                                                    |                      |                       |                                                       |
| รหัสพนักงาน*             | 106364                                                                                                    | หน่วยงาน*            | 803 – ส่วนศูนย์ข้อมูล | $\checkmark$                                          |
| ข้อ*                     | surasak                                                                                                    | นามสกุล <sup>*</sup> | atchan aw at          | J                                                     |
| เบอร์ติดต่อ <sup>*</sup> | 0894495452<br>(โปรดระบุเบอร์โทรดิดต่อภายใน)                                                                                                    | Em ail*              | surasak.a             | @doitung.org (ระมุเฉพาะ ชื่อ ไม่ต้องใส่ @doitung.org) |
| รายละเอียดการขอ          | ใช้บริการ                                                                                                    |                      |                       |                                                       |
| สถานที่รับบริการ *       | ๏ กรุงเทพ ◯เชียงราย ◯อื่นๆ                                                                                                    |                      |                       |                                                       |
| วันที่แจ้ง               | 16/06/2015                                                                                                    |                      |                       |                                                       |
| วันที่ต้องการรับบริการ*  | 16/06/2015                                                                                                    | ເລລາ * 08:00         | 12:00 🗸               |                                                       |
| เลือกประเภทงาน*          | ษริการขอ Account AX,PR Web, Web Check Stock                                                                                                    | $\checkmark$         |                       |                                                       |
|                          | E - mail (อีเมลส์)                                                                                                    | $\checkmark$         |                       |                                                       |
|                          | 19913.1 🗸                                                                                                    |                      |                       |                                                       |
| ชื่อเรื่อง               | ขอสิทธิ์การใช้งาน AX                                                                                                    |                      |                       |                                                       |
| รายละเอียด               | รพัสพนักงาน 9999999<br>ชื่อ สมหวัง ใจดี <u>somwang</u> jaidee<br>ตำแหน่ง เจ้าหน้าที่ฝ่ายขายส่งโครงการ<br>สิทธิ์การใช้งาน เทียบแก่า มณฑล พลอยโสภณ |                      | Ç                     |                                                       |
| แนบไฟล์                  | Browse                                                                                                    |                      |                       |                                                       |
|                          | บันทึก ยกเลิก                                                                                                    |                      |                       |                                                       |
|                          |                                                                                                    |                      |                       |                                                       |

1. ระบุ ข้อมูลพนักงาน และรายละเอียดการขอใช้บริการ ตัวอย่างดังรูปที่ 1.4

ิ <sub>ถ</sub>ูปที่**1.4** 

- 2. เลือก ประเภทงาน ที่ต้องการขอใช้บริการ จากตัวอย่าง ต้องการขอ สิทธิ์การใช้งานระบบ Microsoft Dynamic AX
- 3. ทำการกดปุ่มบันทึก เพื่อส่งข้อมูลไปยังเจ้าหน้าที่
- เมื่อ ทำการกดปุ่มบันทึกแล้ว จะมี popup เป็น message ว่า "กรุณา นำส่งไฟล์ เพื่อขอใช้บริการพร้อมกับลายเซ็นหัวหน้างาน ด้วยค่ะ ขอบพระคุณมากค่ะ" ดังรูปที่ 1.5

|                                      | IT SERVICE REQUEST                          |                                                                                    |  |  |  |  |
|--------------------------------------|---------------------------------------------|------------------------------------------------------------------------------------|--|--|--|--|
| ข้อมูลผู้ขอใช้บริก                   | าร                                          |                                                                                    |  |  |  |  |
| รหัสพนักงาน*                         | 106364                                      | หน่วยงาน* 803 - ส่วนศูนย์ข้อมูล                                                    |  |  |  |  |
| ขีอ*                                 | surasak                                     | Message from webpage                                                               |  |  |  |  |
| เบอร์ติดต่อ*                         | 0894495452<br>(โปรดระบุเบอร์โทรติดต่อภายใน) | ุ่∧ กรุณา นำสงไฟล์เพื่อของ็อับริการ พร้อมกับลายเซ็นหัวหน้างาน ด้วยต่ะ ขอบพระดุณมาก |  |  |  |  |
| รายละเอียดการช<br>สถานที่รับบริการ * | อใช้บริการ<br>⊚กรุงเทพ ⊖เชียงราย ⊝อื่นๆ     |                                                                                    |  |  |  |  |
| วันที่แจ้ง                           | 16/06/2015                                  | ОК                                                                                 |  |  |  |  |
| วันที่ต้องการรับบริการ               | * 16/06/2015                                | เวลา * 08:00-12:00 🗸                                                               |  |  |  |  |
| เลือกประเภทงาน*                      | บริการขอ Account AX PR Web                  | λ, Web Check Stock                                                                 |  |  |  |  |
|                                      | E - mail (อีเมลล้)                          |                                                                                    |  |  |  |  |
|                                      | 197131                                      |                                                                                    |  |  |  |  |
|                                      |                                             |                                                                                    |  |  |  |  |
|                                      |                                             |                                                                                    |  |  |  |  |

รูปที่ 1.5

5. จากนั้นให้ทำการ กดคลิกปุ่ม "OK" ระบบ จะ generate ไฟล์ pdf คำร้องขอข้อมูลผู้ใช้งานระบบ ขึ้นมา

|                                                                 |                                                                               |                               |          |             | - 🗇 🗙                     |
|-----------------------------------------------------------------|-------------------------------------------------------------------------------|-------------------------------|----------|-------------|---------------------------|
| 🗲 🔿 🏉 http://localhost:4904/intranet/ITAdminCenter/FileITServio | ce/SR20150616-01058_106364.pdf                                                | , ♀ ▾ ♂ 🛞 :: ITAdminCenter :: | Ocalhost | ×           | \land 🛧 🕸                 |
| 4                                                               |                                                                               |                               |          |             |                           |
| 🖶 🖺 🖃 🦾 ·   🧼 🔶 🚺 / 1   ኲ 🖑 _                                   | 🥰 💿 🖲 66.7% 🗸 🛛 🖉 Sign 🗸 🛛                                                    | 🖶 🔯 Find 🗸                    |          |             |                           |
| •                                                               | คำร้อง                                                                        | ขอข้อมูลผู้ใช้งานระบบ         |          |             | ^                         |
|                                                                 | ข้อมูลผู้ขอใช้บริการ                                                          | รหัสพนักงาน : 10              | 5364     |             |                           |
| 14                                                              | ម៉ឺខ-ភក្A:surasak atchanawat                                                  |                               |          |             |                           |
|                                                                 | หน่วยงาน : 803 ส่วนสูนย์ชื่อมูล                                               |                               |          |             |                           |
| U                                                               | เบอร์ติดส่อ : 0894495452 E-mail : surasak.a@do                                | itung.org                     |          |             |                           |
|                                                                 | รายละเอียดการขอใช้บริการ                                                      |                               |          |             |                           |
|                                                                 | สถานที่รับปริการ : กรุงเทพ                                                    |                               |          |             |                           |
|                                                                 | วันที่แจ้ง: 16/05/2015                                                        |                               |          |             |                           |
|                                                                 | วันที่ต้องการรับบริการ : 16/06/2015 เวลา : 8:12                               |                               |          |             |                           |
|                                                                 | Useruminu: Useriste Account AX,FR Web, We                                     | eb Check Stock                |          |             |                           |
|                                                                 | <u>LYNA</u> E-mail(SURA)                                                      |                               |          |             |                           |
|                                                                 | ชื่อเรื่อง : ขอสิทธิการใช้งาน AX                                              |                               |          |             |                           |
|                                                                 | รายหละยอด : ราคสหมาการ 555555<br>สืด สมารถัง 155                              |                               |          |             |                           |
|                                                                 | Sounda Sounda Sounda Sounda                                                   |                               |          |             |                           |
|                                                                 | ตามหลวางจากมากลายอายองจากรงการ<br>สิทธิ์การใต้หวายเพื่อยาเพ่า ยอเพล พลอยโดกอา |                               |          |             |                           |
|                                                                 |                                                                               |                               |          |             |                           |
|                                                                 |                                                                               |                               |          |             |                           |
|                                                                 |                                                                               |                               |          |             |                           |
|                                                                 | รึ่งเรียนมา เพื่อโปงอนี้อางกา                                                 | อ้อนบุรี                      |          |             |                           |
| <u> </u>                                                        | ลงชื่อ                                                                        | <br>ลงรีอ                     |          |             |                           |
|                                                                 | ğue18                                                                         | หัวหน้างาน ผู้รับมีครอบ       |          |             |                           |
| <b>*</b>                                                        | ()                                                                            | (                             |          |             | ,                         |
|                                                                 |                                                                               | ND                            |          | - 😼 🕄 all 🕩 | ENG 2:20 PM<br>16/06/2015 |

<sub>ิร</sub>ูปที่ **1.6** 

5.1 ถ้า Popup ไฟล์ไม่ขึ้น ให้สามารถ เข้าไปโหลดไฟล์จาก อีเมลล์ ของท่านได้เลยครับ

IT Help Desk Notification – [New] Service Request No.SR20150617-01121 Intex x

| + | IT Help Desk <pos_mail@doitung.org><br/>to me, tanawat_p ▼</pos_mail@doitung.org>                                                        | 10:03 AM (0 minutes |
|---|----------------------------------------------------------------------------------------------------|---------------------|
| Ł | Thai - English - Translate message                                                                                                    |                     |
|   | อีเมล์ยืนยันการขอใช้บริการหน่วยงาน IT                                                                                                    |                     |
|   | Service Request ID :: SR20150617-01121                                                                                                   |                     |
|   | วันที่แจ้ง :: 17/06/2015                                                                                                    |                     |
|   | เรื่อง :: ทดสอบระบบ                                                                                                    |                     |
|   | Link File :: <u>http://intranet.doitung.org/ITAdminCenter/FileITService/SR20150617-01121_106364.pdf</u><br>ผู้แจ้ง :: surasak atchanawat |                     |
|   | หน่วยงาน :: 803 ส่วนศูนย์ข้อมูล                                                                                                    |                     |
|   | เบอร์ดิดต่อ :: 0894495452                                                                                                    |                     |
|   | อื่เมล์ :: <u>surasak.a@doitung.org</u>                                                                                                  |                     |
|   |                                                                                                    |                     |

 จากนั้น นำใบงาน คำร้องขอข้อมูลผู้ใช้งานระบบ ไปปริ้นเพื่อนำไปให้หัวหน้างานเซ็น แล้วนำใบงานที่มีลายเซ็นจากหัวหน้างาน และผู้ขอ ใช้บริการ สแกนหรือถ่ายรูป คำร้องขอข้อมูลผู้ใช้งานระบบ</u>ส่งกลับเข้าระบบ ดังรูปที่ 1.7

|                                                         | APRA -                  |
|---------------------------------------------------------|-------------------------|
| คำร้องขอข้อมูลผู้                                       | ใข้งานระบบ              |
| <i>่</i> อมูลผู้ขอใช้บริการ                             | รหัสพนักงาน : 106364    |
| ชื่≋ - สญ≋ : surasak atchanawat                         |                         |
| หน่วยงาน : 803 ส่วนสูนปีโอมูล                           |                         |
| លេខភិតិគត់៖ 0894495452 E-mail : surasak.a@doitung.org   |                         |
| ายละเอียดการขอใช้บริการ                                 |                         |
| สถานที่มิอธิการ : กรุงเทพ                               |                         |
| วันที่แจ้ง : 16/06/2015                                 |                         |
| วันที่ต้องการวับบริการ: 16/06/2015 เวลา: 8:12           |                         |
| ประเทพงาน : มริการระ Account AX,PR Wob, Web Check Stock |                         |
| <u>เพิ่ม</u> E - mai (อีเมลล์)                          |                         |
| ชียเรื่อง : ขอสิทธิการใช้งาน AX                         |                         |
| รายตะเพียด : รหัดหนักงาน 609008                         |                         |
| รี่ย ขมหรัง ไหลี somwang jaideo                         |                         |
| ตำแหน่ง เจ้าหน้าที่ฝ่ายรายส่งโครงราร                    |                         |
| สิทธิ์การใช้งาน เสี่ยมเง่า มณฑล หลอยไหภณ                |                         |
|                                                         |                         |
|                                                         |                         |
| จึงเรียวสาว เพื่อไม่รสพิจารณา                           | faiting                 |
| note SPRE                                               | and the star            |
| Ean18                                                   | งคัญน้ำงาน ผู้รับมีครอบ |
| ( prova dauna )                                         | (                       |

รูปที่ 1.7 (ตัวอย่างใบงานที่จะนำส่งเข้าระบบ)

#### 7. ขั้นตอนการ <u>แนบเอกสารคำร้องขอข้อมูลผู้ใช้งานระบบ</u>

### คลิกที่ เมนู นำส่งไฟล์เพื่อขอใช้บริการ ดังรูปที่ 1.8 ระบบจะ redirect ไปยังหน้า นำส่งไฟล์เพื่อขอใช้บริการ

| <u>หน้าหลัก</u> | <u>นำส่งไฟล์ คำร้องขอข้อม</u> | <u>เลเพื่อใช้งานระบบ</u>      |                  |               |                                                       |
|-----------------|-------------------------------|-------------------------------|------------------|---------------|-------------------------------------------------------|
|                 |                               |                               | IT SERVIC        | CE REQUEST    |                                                       |
|                 | ข้อมูลผู้ขอใช้บริก            | าร                            |                  |               |                                                       |
|                 | รหัสพนักงาน*                  |                               | หน่วยงาน*        | เลือกหน่วยงาน | <b>V</b>                                              |
|                 | ข้อ*                          |                               | นามสกุล*         |               | I                                                     |
|                 | เบอร์ติดต่อ*                  | (โปรดระบุเบอร์โทรติดต่อภายใน) | Em ail*          |               | @doitung.org (ระบุเฉพาะ ชื่อ ไม่ต้องใส่ @doitung.org) |
|                 | รายละเอียดการช                | อใช้บริการ                    |                  |               |                                                       |
|                 | สถานที่รับบริการ *            | ⊖ กรุงเทพ ◯เซียงราย ◯อื่นๆ    |                  |               |                                                       |
|                 | วันที่แจ้ง                    | 16/06/2015                    |                  |               |                                                       |
|                 | วันที่ต้องการรับบริการ<br>≉   |                               | ເວລາ*            | เลือกฉลา 🗸    |                                                       |
|                 | เลือกประเภทงาน*               | เลือกประเภทงาน                | ~                |               |                                                       |
|                 |                               |                               | รปที่ <b>1.8</b> |               |                                                       |

8. หน้าจอสำหรับ อัพโหลด เอกสารคำร้องขอข้อมูลผู้ใช้งานระบบ ดังรูปที่ 1.9

| <u>หน้าหลัก</u> | <u>นำส่งไฟล์ คำร้องขอ</u> | <u>ข้อมูลเพื่อใช้งานระบบ</u> |                        |                      |              |
|-----------------|---------------------------|------------------------------|------------------------|----------------------|--------------|
|                 |                           | นำส่งไท                      | <b>ง</b> ล์ คำร้องขอข่ | ้อมูลเพื่อใช้งานระบบ |              |
|                 | ข้อมูลผู้ขอใช้บริก        | าร                           |                        |                      |              |
|                 | รหัสพนักงาน*              |                              | หน่วยงาน*              | เลือกหน่วยงาน        | $\checkmark$ |
|                 | ชื่อ*                     |                              | นามสกุล <b>*</b>       |                      |              |
|                 | เบอร์ติดต่อ*              |                              | Email*                 | @doitung.org         |              |
|                 | ส่งไฟล์ คำร้องขอ          | ข้อมูลผู้ใช้งานระบบ          |                        |                      |              |
|                 | เลขที่ใบคำขอ              | V                            |                        |                      |              |
|                 | แนบไฟล์                   | Brow                         | /se                    |                      |              |
|                 |                           | ส่งใบศาขอ                    |                        |                      |              |
|                 |                           |                              |                        |                      |              |

<u>รูปที่**1.9**</u>

9. ระบุ รหัสพนักงาน จากนั้น จะปรากฏเลขที่ใบคำขอ ขึ้นที่ช่อง เลขที่ใบคำขอ ดังรูปที่ 2.0

| หน้าหลัก | <u>นำส่งไฟล์ คำร้องขอข้อมูล</u> | จเพื่อใช้งานระบบ    |                          |                            |             |  |
|----------|---------------------------------|---------------------|--------------------------|----------------------------|-------------|--|
|          |                                 | นำส่งไ              | ใฟล <i>์</i> คำร้องขอข้อ | มูลเพื่อใช <b>้งานระบบ</b> |             |  |
|          | ข้อมูลผู้ขอใช้บริกา             | 15                  |                          |                            |             |  |
|          | รหัสหนักงาน*                    | 106364              | หน่วยงาน*                | 803 ส่วนสุนย์ข้อมูล        | ~           |  |
|          | ชื่อ*                           | surasak             | นามสกุล <sup>*</sup>     | at ch an aw at             |             |  |
|          | ເນ ວ <b>ົ</b> ້ະຕິດຕ່ວ*         | 0894495452          | Em ail*                  | su rasak.a @d              | oitun g.org |  |
|          | ส่งไฟล์ คำร้องขอว               | ข้อมูลผู้ใช้งานระบบ |                          |                            |             |  |
|          | เลขที่ใบค่าขอ                   | SR20150615-01049    |                          |                            |             |  |
|          | แนบ ไฟล์                        | Browse              |                          |                            |             |  |
|          |                                 | ส่งใบคำขอ           |                          |                            |             |  |
|          |                                 |                     |                          |                            |             |  |
|          |                                 |                     | <u>รูปที 2</u>           | .0                         |             |  |

 จากนั้นให้เลือก เลขที่ใบคำขอ และ คลิกปุ่ม Browse แล้วทำการเลือกใบคำขอที่มีลายเช็นของหัวหน้างาน และผู้ขอใช้บริการ แล้วจาก เครื่องที่ท่านได้ทำการเซฟไฟล์ ไว้ ดังรูปที่ 2.1

| 24LS                             |                         |                             |              | Choose File to                 | Upload      |
|----------------------------------|-------------------------|-----------------------------|--------------|--------------------------------|-------------|
| รี มูลนิย์                       | ธิแม่ฟ้าหลวง 🌌          |                             | 1 🐌 « ITAc   | dminCenter 		 FileITService    | V 🖒 Searc   |
|                                  | h Luang Foundation      | iung Royal Vil 🛛 Organize 🔻 | New folder   |                                |             |
| <u>น้ำหลัก นำส่งไฟล์ คำร้องร</u> | ขอข้อมูลเพื่อใช้งานระบบ |                             | ^            | Name                           | Date modifi |
|                                  |                         | 👰 This PC                   |              | 🔀 SR20150612-00646_105993      | 12/06/2015  |
|                                  |                         | ນາ 📜 Desktor                | <b>,</b>     | 🔁 SR20150612-00647_105993      | 12/06/2015  |
| ข้อมูลผู้ขอ                      | ใช้บริการ               | 📄 Docum                     | ents         | 🔁 SR20150612-00648_105993      | 12/06/2015  |
| รหัสพนักงาน*                     | 106364                  | 🚺 Downlo                    | ads          | 🔁 SR20150612-00649_105993      | 12/06/2015  |
|                                  |                         | Music                       |              | 🔁 SR20150615-01048_106364      | 15/06/2015  |
| ชื่อ*                            | surasak                 | Picture:                    | s            | T SR20150615-01049_106364      | 16/06/2015  |
| ເນ ວຣິຕິດຕ່ວ*                    | 0894495452              | 📔 Videos                    |              | 106364 SR20150615-01050_106364 | 15/06/2015  |
| ส่งไฟล์ ศา                       | ร้องขอข้อมอดไว่ง้านระบบ | 📥 Windov                    | vs (C:)      | 🔁 SR20150615-01051_106364      | 15/06/2015  |
|                                  |                         | 👝 Recover                   | ry Image I   | 🔁 SR20150615-01053_106364      | 15/06/2015  |
| เลขที่ใบคำขอ                     | SR20150615-01049 ¥      |                             | OLS (E:) 🗸 < |                                |             |
| แนบ ไฟล์                         |                         | Browse                      | File nan     | ne: SR20150615-01049_106364    | ✓ All F     |
|                                  | ส่งใบคำขอ               |                             |              |                                |             |
|                                  |                         |                             |              |                                |             |

<sub>ิร</sub>ูปที่ **2.1** 

11. ให้ทำการตรวจสอบ เลขที่ใบคำขอจาก ช่องใบคำขอ และไฟล์ที่จะทำการส่งเข้าระบบ จะต้องตรงกันด้วยนะครับ

| ขที่ใบคำขอ | SR20150616-01058 V              |
|------------|---------------------------------|
| เบไฟล์     | Browse                          |
|            | ส่งใบคำขอ                       |
|            |                                 |
|            |                                 |
|            | เลขที่ใบคำขอ : SR20150616-01058 |
|            | วันที่พิมพ์ : 16/06/2016        |

12. จากนั้นทำการกดปุ่ม **"ส่งใบคำขอ**" เพื่อส่งใบคำร้องขอ เข้าสู่ระบบ